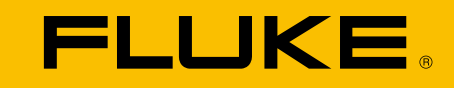

# **ii500C** 声学成像仪

用户手册

10/2024 (Simplified Chinese) © 2024 Fluke Corporation. All rights reserved. All product names are trademarks of their respective companies.

#### 有限保修和责任限制

在正常使用和维护条件下,Fluke 公司保证每一个产品都没有材料缺陷和制造工艺问题。保修期为自产品发货之日起两年。部件、产品维修和服务 的保修期为 90 天。本项保证仅向授权零售商的原始买方或最终用户提供,并且不适用于保险丝和一次性电池或者任何被 Fluke 公司认定由于误用、 改变、疏忽、意外、非正常操作和使用所造成的产品损坏。Fluke 公司保证软件基本上可按功能规范运行 90 天,而且软件已正确刻录在无缺陷的 介质上。Fluke 公司并不保证软件没有错误或不会中断运行。

Fluke 公司仅授权零售商向最终用户保证所提供的产品为新产品或未用产品,除此之外,未授权零售商代表 Fluke 公司提供范围更广或更多的保证。 只有通过 Fluke 授权的销售渠道购买的产品,或者买方已经按适当的国际价格付款的产品,才能享受 Fluke 的保修支持。在一个国家 / 地区购买的 产品被送往另一个国家 / 地区维修时,Fluke 公司保留向买方收取维修 / 更换零部件的进口费用的权利。

Fluke 公司的保修义务是有限的,对于在保修期内退回到 Fluke 公司授权服务中心的有缺陷产品,Fluke 公司可以选择依照购买价退款、免费维修 或更换产品。

需要保修服务时,请与就近的 Fluke 授权服务中心联系,获得关于退回授权的信息;然后将产品连同问题描述寄至该服务中心,并预付邮资和保险 费用(目的地离岸价格)。Fluke 公司对运送途中发生的任何损坏概不承担责任。完成保修之后,产品将被寄回给买方并预付运输费(目的地离岸 价格)。如果 Fluke 公司认定产品故障是由于疏忽、滥用、污染、改造、意外,或不当操作或处理状况(包括超出产品额定值而导致过电压故障), 或机件日常使用耗损而产生,则 Fluke 公司会估测维修费用,并在实际维修之前获得买方同意。产品将在维修后寄回给买方,并预付运输费。买方 将收到维修和返程运输费用(寄发地交货)的帐单。

此项保证是买方唯一能获得的全部补偿内容,并且取代所有其它明示或默示的保证,包括但不限于适销性或适用于特殊用途的任何默示保证。由于 任何原因或理由造成的特殊、间接、附带或从属损坏或损失,包括数据丢失,Fluke 概不负责。

由于某些国家 / 地区或州省不允许对默示保证条款加以限制,或者不允许对附带或从属损坏加以排除或限制,本保证的限制和排除内容可能并不对 每一个买方都适用。如果本保证的任何条文被法院或其它具有适当管辖权的裁决机构判定为无效或不可执行,此类判决将不影响任何其它条文的有 效性或可执行性。

> Fluke Corporation 6920 Seaway Blvd. Everett, WA 98203 U.S.A.

Fluke Europe B.V. PO Box 1186 5602 BD Eindhoven The Netherlands

11/99

本产品已根据 AVC 专利组合许可证获得许可,以满足消费者个人使用或用于其他不收取报酬的用途,以 (i) 按照 AVC 标准编码视频("AVC 视频 ") 和 / 或 (ii) 解码由从事个人活动的消费者编码的 AVC 视频和 / 或从被许可提供 AVC 视频的视频提供商处获得的 AVC 视频。未授予或暗示其他用途 的许可。更多信息可向 MPEG LA, L.L.C. 获取。请访问 <u>HTTP://WWW.MPEGLA.COM</u>。

目录

### 页码

### 标题

| 简介        | 1  |
|-----------|----|
| 联系 Fluke  | 1  |
| 安全须知      | 1  |
| 技术指标      | 1  |
| 使用前必读     | 2  |
| 要了解的术语    | 3  |
| 电源开 / 关   | 4  |
| 电池        | 4  |
| 功能 / 按钮   | 6  |
| 手带 / 颈带   | 7  |
| 显示屏       | 7  |
| 菜单        | 8  |
| 捕获模式      | 8  |
| 图像        | 8  |
| 视频        | 8  |
| 捕获分析模式    | 9  |
| LeakQ™ 模式 | 9  |
| 内存        | 10 |
| 注释        | 10 |
| 文本注释      | 10 |
| 照片说明      | 11 |
| 标签说明      | 11 |
|           |    |

**ii500C** 用户手册

| 声学参数                                  | 12 |
|---------------------------------------|----|
| 显示 dB 刻度表:开或关                         | 12 |
| 最小 / 最大 dB                            | 12 |
| 调色板                                   | 12 |
| 标记                                    | 12 |
| 设置                                    | 13 |
| 文件格式                                  | 13 |
| 日期和时间                                 | 13 |
| 显示屏                                   | 13 |
| 本地化设置                                 | 13 |
| 出厂设置                                  | 13 |
| 成像仪信息                                 | 13 |
| 测试麦克风                                 | 13 |
| 保存诊断信息                                | 13 |
| 基本操作                                  | 14 |
| 文件传输                                  | 15 |
| 使用 Fluke Connect Desktop 导入保存的图像或视频文件 | 15 |
| 固件更新                                  | 16 |
| 维护                                    | 16 |
| 如何清洁外壳                                | 16 |
| 声学传感器的保养                              | 16 |
| 环境                                    | 17 |
| 产品处置                                  | 17 |
| 保养                                    | 17 |
| Fluke Premium Care                    | 17 |

### 简介

Fluke ii500C 是一款用于检测并定位音迹的声学成像仪(以下简称本 产品或成像仪)。这些音迹可以指示压缩空气、压缩气体和真空系统 中的泄漏。

本成像仪具有声学传感器阵列,可将声源热度图与图像对齐。可见光 摄像头可提供检查区域的实时图像。在执行检查任务时,捕获并保存 静态图像文件和视频文件,以生成文档和报告。

本成像仪由充电电池供电。本成像仪随附外部电池充电器,并带有电源适配器以及适用于特定国家 / 地区的连接线。

本成像仪具有一个 USB-C 端口,可连接到 PC 以下载文件和更新固件。

### 联系 Fluke

Fluke Corporation 的业务覆盖全球。如需获取本地联系信息,请访问我们的网站:<u>www.fluke.com</u>。

要注册您的产品,查看、打印或下载最新的手册或手册补遗,请访问 我们的网站。

+1-425-446-5500

fluke-info@fluke.com

### 安全须知

本产品随附的安全须知文件(印刷版)以及网站 <u>www.fluke.com</u> 上均提供了"一般安全须知"。在适用的情况下,还会列出一些更具体的安全须知信息。

警告表示可能对用户造成危险的状况和操作。**小心**表示可能对产品或 受测设备造成损坏的状况和操作。

### 技术指标

有关完整技术指标,请访问 <u>www.fluke.com</u>。请参阅 ii500C 产品技术指标。

### ii500C

用户手册

### 使用前必读

表 1 列出了本成像仪随附的物品。如需额外附件,请使用部件号订购。

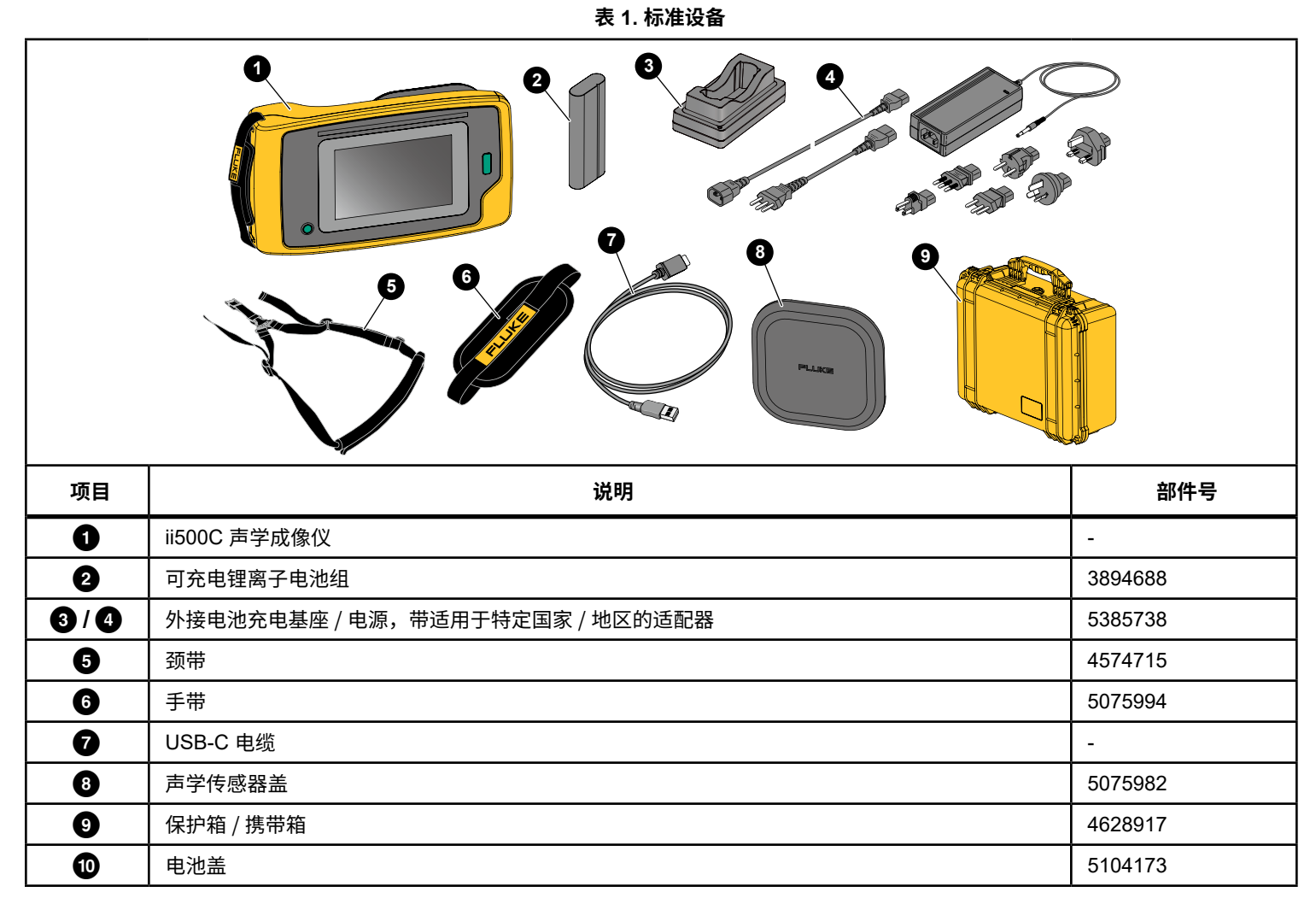

### 要了解的术语

阅读本节内容,熟悉本成像仪和声压测量领域的专用术语。

**分贝 (dB) 声压级 (SPL)**。这是用于测量声压变化的单位。分贝表示 声级(相对于空气中的参考声级),用 dB SPL 表示。

**到目标的距离**。泄漏源与声学传感器之间的距离非常重要。成像仪可 以测量到的分贝级别会随此距离的平方值而降低。

**音频 / 声频 / 频带。**频率与声音每秒钟的振动次数对应,并以赫兹 (Hz) 或千赫兹 (kHz) 为单位。

频率范围

可听音(最高 20 kHz)。人耳能够感知的声音范围。

超声波 (高于 20 kHz)。有些问题 (泄漏、电子放电、机械故障等) 会产生频率介于超声波范围内的声音。人耳无法感知本成像仪可 以检测到的介于超声波范围内的声音。

频率选择 / 频率滤波 / 选定频带。选择一个频带,以测量并显示介于 该频带内的声音。选择某个频带后,该频带范围之外的其他任何声音 将被滤除,即不显示也不考虑。 **背景噪音。**麦克风传感器在检测疑似泄漏产生的声源时,周围环境中 存在的噪音。通常,通常,测量频率较低时,背景噪声会较高。在嘈 杂的环境中,请选择较高的频率以帮助分辨泄漏声音。

**频率 / 频谱图。**显示屏上的图表,用于显示在所有频率范围内检测到 的声级。

**频率尖峰。**频率 / 频谱图中的尖峰,指示此特定频率内的主要声源。 如果此尖峰信号处于所选的 频率范围内,成像仪会在显示屏上显示 信号源。

视场(FOV)。成像仪在空间中特定位置和方向上的检测范围。

**声音反射。**声音信号会反射,特别是在平滑的表面上。在某些情况下, 成像仪的显示屏会显示噪音源产生的热点以及反射产生的一个或多个 热点。

LeakQ™。LeakQ 是一种用于估计泄漏量的捕获模式。LeakQ 刻度 是从 0 到 10 的刻度,用于指示泄漏量。成像仪根据测得的 dB SPL 级别和距离值来计算泄漏值。成像仪将自动确定距离值,也可使用显 示屏键盘输入一个值。 用户手册

### 电源开 / 关

要打开成像仪,请按住 **①** 超过 2 秒钟。 要关闭成像仪,请按下 **①**。点击确定以继续。

### 电池

### 

为了防止出现人身伤害以及确保安全地操作本产品:

- 请勿将电池和电池组置于热源或火源附近。
- 请勿置于阳光下照射。
- 请勿拆开或挤压电池和电池组。
- 如果长期不使用本产品,请将电池取出,以防电池泄漏而损坏本 产品。
- 将电池充电器连接到电池前面的电源插座。
- 请仅使用 Fluke 认可的电源适配器对电池充电。
- 保持电池和电池组清洁干燥。用干燥、清洁的软布清理脏污的接头。

#### ▲ 小心

为了避免损坏电池:

- 请勿使电池接近热源或高温环境,例如阳光下无人照看的车辆。
- 电池充电时间不要超过 24 小时,否则可能导致电池寿命缩短。
- 每六个月至少给电池充电两小时,以保证最长电池寿命。不使用 时,电池会在大约六个月后自已耗尽电量。
- 始终在指定的温度范围内使用。
- 切勿焚烧本产品和 / 或电池。

本成像仪采用锂离子电池供电。本成像仪包含两块电池,以便在工作时快速更换。

电池在充电底座上充电,并由电源为充电底座供电。本成像仪随附了 适用于特定国家 / 地区的适配器。 电池已按照以下标准进行测试并已证实符合该等标准:

- 联合国试验和标准手册第三部分第 38.3 节 (ST/SG/AC.10/11/ Rev.5) - 也被称为 UN T19.T8 测试
- REACH
- UL2054
- IEC 62133
- ROHS

电池有一个含四个 LED 的指示灯(分别表示 25%、50%、75% 和 100% 的电量)和一个测试按钮。要检查电池电量,请按 📾。LED 指示灯亮起,显示电池电量。如果所有四个 LED 均亮起,则可用电 池电量为 100%。

#### 要为电池充电:

- 将交流电源插头连接到墙上的交流插座,并将直流输出插头连接 到充电器基座。请参见图 1。
- 2. 在充电器基座的充电槽中放入一块或两块电池。
- 3. 为电池充电。
- 4. 取出电池,然后按 📾 检查状态。

附注 充电器底座一次自动为一个电池充电。

要安装电池:

- 1. 打开电池盖。请参见图 1。
- 2. 装入电池,先插入触点侧。
- 重新装上电池盖。确保电池舌片不会干扰盖锁,并且电池盖已牢 固关闭。

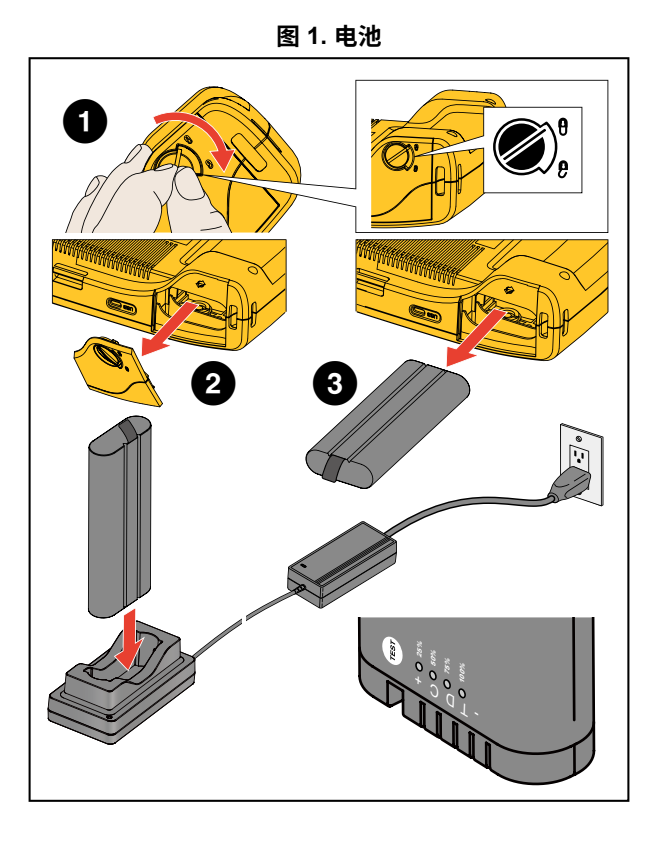

### ii500C

用户手册

### 功能 / 按钮

表2提供了成像仪功能列表。

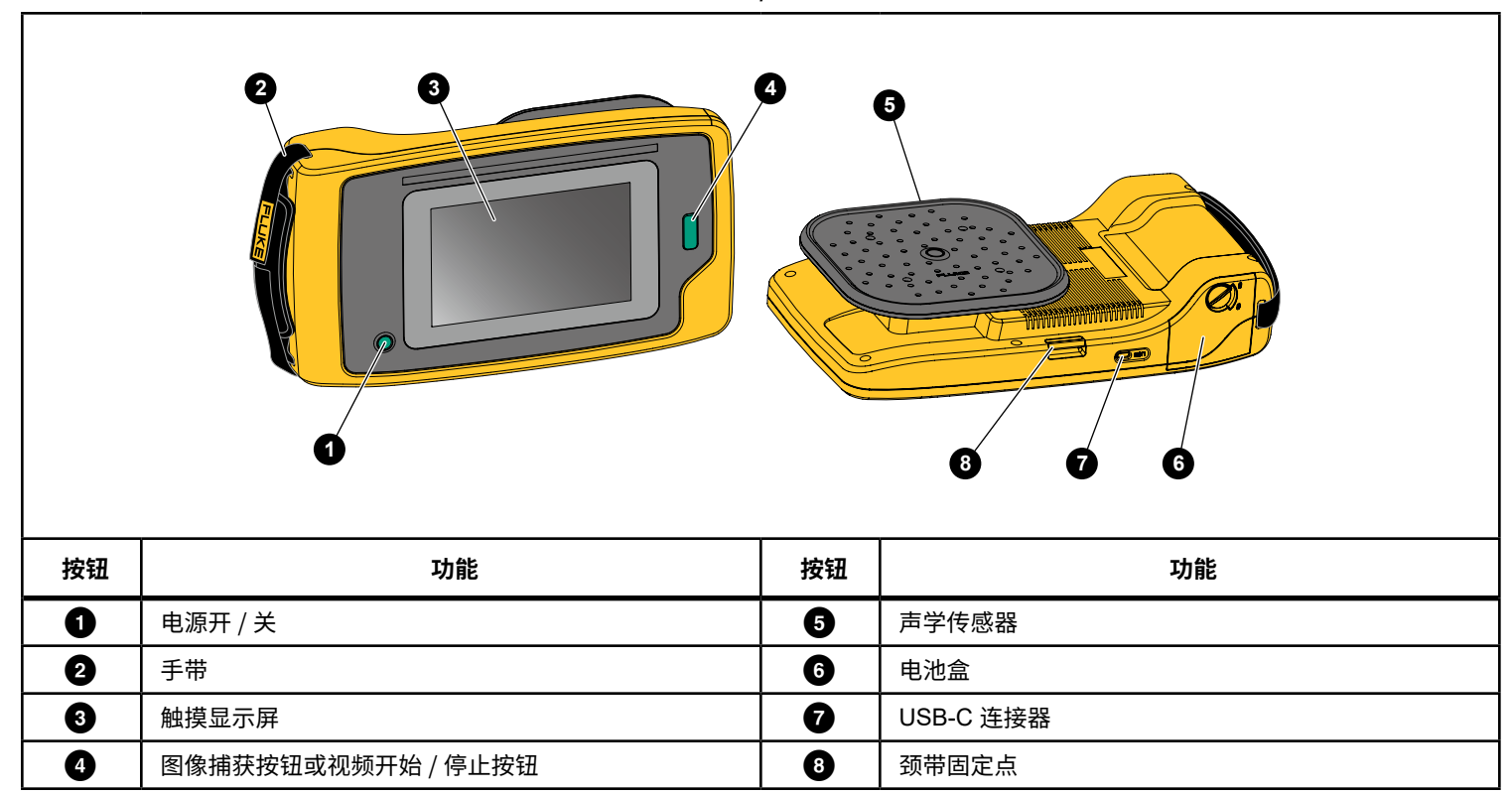

表 2. 功能 / 控件说明

**声学成像仪** 手带/颈带

### 手带 / 颈带

本成像仪附有手带和颈带,以在您测量时方便握持和操作。有关设置的信息,请参见图 2。

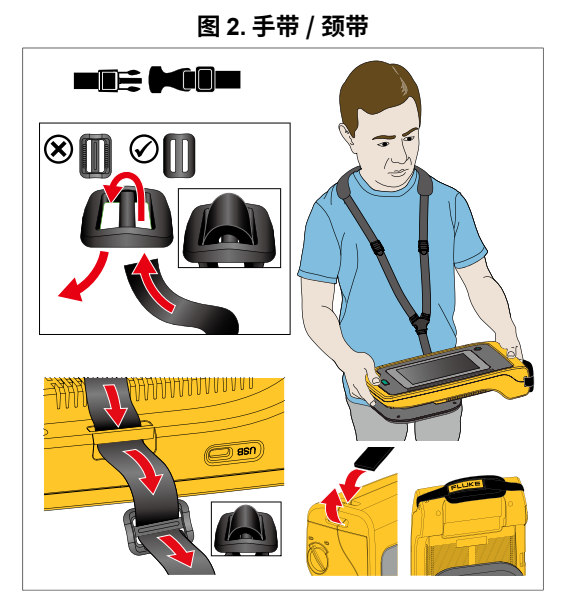

### 显示屏

彩色显示屏为触摸屏,它以声音图像与可视图像结合的形式显示测试 区域。请参见图 3。

您可以使用触摸屏来设置和调整各项测试参数。有关更多信息,请参 阅<u>基本操作</u>。

0 3 2 (E) FLUKE eakQ<sup>™</sup> Scale 7.1 Leak Source 102 dB Distance 2.9 m 50 kHz 102 dB 45 kHz [e] LeakQ" 40 kHz Memory 35 kHz 1 || Infe 30 kHz 25 kHz Palette 20 kHz () Markers 15 kHz 10 kHz \$ 5 kHz 94 dB P 04/08/2024 8:44 PM 8 4 0 6 6 说明 项目 0 工具菜单 2 LeakQ<sup>™</sup>标度,源 dB,距离 3 捕获模式 4 频谱的频率范围 6 dB SPL 标度调色板 6 文件夹选择 0 时间 / 日期戳 8 电池状态

表 3. 触摸屏

用户手册

### 菜单

要查看工具菜单,请用手指点击显示屏。此操作会在显示屏上显示参数设置菜单。在显示屏上点击菜单外的任意位置可隐藏菜单。

#### 捕获模式

按"捕获"按钮时,您可以在所选模式下保存场景图像。

- 要选择捕获模式:
- 1. 打开工具菜单。
- 2. 点击"捕获模式"图标以打开"捕获模式"菜单。
- 轻触选项以进行选择。 工具菜单上的图标和显示屏会显示所选模式。
- 4. 在显示屏上点击工具菜单外的任意位置可隐藏菜单。

### ◎ 图像

图像模式可捕获具有重叠声像的场景静态照片,并将其保存为.PNG 或.JPG 格式。图像模式是为任何类型问题进行初次场景扫描的最佳 方法。检测到问题后,将会出现用于高级分析模式的选项。请参阅 捕 获分析模式。

- 按"捕获"按钮保存静态照片 图像保存后,屏幕上会显示一个小图像(缩略图)。
- 点击 **○** 可向图像添加说明、照片说明或标记。有关更多信息, 请参阅内存。

### 视频

视频模式可捕获具有重叠声像的场景视频,并将其保存为 .MP4 格式。

- 按捕获按钮开始录制。 成像仪开始录制后,将显示已耗时间。
- 再次按捕获按钮可停止录制并保存视频。 保存视频后,屏幕上将显示一个小图像(缩略图)。
- 点击 ■< 可向图像添加说明、照片说明或标记。有关更多信息, 请参阅内存。

### 捕获分析模式

LeakQ<sup>™</sup>模式。成像仪能够捕获泄漏数据,并指示泄漏的严重程度。 在线工具和计算器可用于创建报告。请访问 www.fluke.com/ii-reporting 了解更多信息。

## [●] LeakQ™ 模式

LeakQ 模式自动确定成像仪与目标位置(显示屏上圆圈内的泄漏点) 之间的距离。如果成像仪检测到泄漏且可以确定距离,显示屏上的 LeakQ 值将指示泄漏量。该值基于测得的 dB SPL 值和距离。

如果泄漏显示在显示屏上的圆圈内:

• 显示屏上显示距离和 LeakQ 刻度值。

或

• 未在圆圈内检测到泄漏时,显示屏上显示未找到目标。

如果成像仪无法自动确定距离,显示屏上将显示以下消息:

无法估计距离

如果成像仪无法确定距离,或者您想要覆盖估计距离,您可以手动输 入距离。 要手动输入距离:

- 1. 点击消息以打开数字屏幕并输入距离。 成像仪使用输入的距离计算 LeakQ 值。
- 2. 如果测量的距离需要额外调整,请点击"距离"框进行更新。
- 按菜单中的捕获按钮或保存。 成像仪以.PNG或.JPG格式保存场景的静态照片,其中包含重 叠的声音图像和数值。您可以向图像添加说明、照片说明或标记。 有关更多信息,请参阅内存。

附注

为获得最佳效果:

- 在泄漏点周围移动成像仪以找到最高 LeakQ 值。
- 圆圈内的障碍物可能会影响计算的距离和 LeakQ 值。
- 高背景噪声将影响计算的距离和 LeakQ 值。

用户手册

### 内存

"内存"菜单以缩略图的形式显示所有已保存文件的概览。每个缩略 图都包含一个图标,用于指示文件类型:

### O 图像

### - 视频

### • LeakQ

要查看文件,请点击缩略图一次以在显示屏上打开文件。 要删除单个图像文件:

- 1. 点击图像一次以在显示屏上打开文件。
- 2. 点击 🗐 以删除文件。

要删除多个图像文件:

- 点击并按住图像文件。 模式更改为多文件选择。
- 2. 点击要删除的所有文件。
- 3. 点击 (见显示屏右上角)以删除多个文件。

图标还标识注释类型。当文件包含注释时,图标将包括一个黄点。

### 注释

您可通过2种方法访问注释菜单:

- 捕获(图像或视频)后,点击左下角显示的小缩略图
- 点击任意捕获(图像或视频)以转至"内存"菜单

屏幕左侧的注释菜单显示注释的类型。每个注释都由一个图标标识。 当注释数据可用时,这些图标包括一个黄点。

### 📋 文本注释

您可以使用"文本注释"将附加信息添加到文件中。 要添加文本注释:

- 1. 点击图像缩略图以在显示屏上打开文件。
- 2. 点击 📋 以编辑说明。
- 3. 点击 X 或关闭键盘图标。

#### 要删除文本注释:

- 1. 点击图像文件以在显示屏上打开文件。
- 2. 点击 📋 以编辑说明。
- 3. 点击 🔳 以删除说明。

### ◎ 照片说明

"照片说明"是附加到文件的附加照片。例如包括用于添加附加文件 信息的标签照片或位置照片。

要添加照片说明:

- 1. 点击图像文件以在显示屏上打开文件。
- 2. 点击 🖸 以打开"照片说明"菜单。
- 3. 点击 + 以打开"摄像头"视图。
- 4. 按**捕获**按钮拍摄照片。 成像仪会将照片添加为说明。
- 5. 点击 < 以关闭"照片说明"菜单。

要删除照片说明:

- 1. 点击图像文件以在显示屏上打开文件。
- 2. 点击 🖸 以打开"照片说明"菜单。
- 3. 点击要删除的"照片说明"图标。
- 4. 点击 🗋 以删除照片说明。

### 🕥 标签说明

"标签说明"是附加到文件的一组预定义字段。这些字段存储用于比较和评估的文件数据。

要添加标签说明:

- 1. 点击图像缩略图以在显示屏上打开文件。
- 2. 点击 🕥 以打开"标签说明"菜单。
- 3. 点击要添加的标签类别:
  - a. 常规
    - 资产名称:打开文本域
    - 资产 ID: 打开文本域或通过扫描二维码输入(参见第 4 步)。
    - 资产类型:资产类型的预定义列表。
    - 检查状态:调整前、调整后(默认:待定)。
    - 需采取措施:是、否(默认:待定)。
    - 优先级:高、中、低(默认:待定)。
  - b. 泄漏
    - 泄漏类型: 根据设备分析结果。最终用户可修改选项。
    - 气体类型:气体类型的预定义列表。
    - 管路压力 / 压力单位制:打开数字输入界面。

### ii500C

用户手册

通过二维码识别资产 ID 时:

- 4. 点击 🙀 以使用摄像头捕获和读取二维码。检查状态:资产检查 状态有助于您选择和分配检查状态:
  - 需采取措施:是、否(默认:待定)。
  - 措施优先级: 高、中、低(默认: 待定)。
  - 操作说明:打开文本字段。
- 5. 点击 🔪 以关闭"标签说明"菜单。

### 调色板

选择声学图像的调色板。调色板以均衡、线性方式显示颜色,以最佳 地展示数据细节。或者,您可以将实时可见光摄像头切换为灰度模式。

### 标记

当中心点标记打开时,中心点的声级 (dB) 会以数值的形式显示在显示屏中央。

附注

显示屏显示视场中心接收到的所选频率声音的声级 (dB) 值。 这不是声源的声级 (dB) 值。

#### 声学参数

"声学参数"菜单显示所有可调整的设置。

#### 显示 dB 刻度表:开或关

您可以选择显示或隐藏 dB 刻度表。关闭 dB 刻度表,以在显示屏上 查看更大的可视区域。

#### 最小 / 最大 dB

最小/最大分贝 (dB) 设置决定了 SoundMap<sup>™</sup> 上显示的声级 (强度)。 分贝级别阈值可帮助您在困难条件下可视化泄漏点,例如,泄漏量极 小时或存在大量与泄漏处于相同频率范围内的背景噪音时。

自动: 自动将调色板刻度表调整为所接收到的声压的最小 / 最大分贝 值。

手动:调色板刻度表是用户定义的最小/最大分贝值。超过最大值的 值将以与最大值相同的颜色在显示屏上显示。低于最小值的值不在显 示屏上显示。

选择"手动"时,使用 +/- 进行调整。或者,点击 dB SPL 刻度并使 用滑块手动调整调色板刻度表的最小和最大分贝值。

### 设置

"设置"菜单显示所有可调整的设置。 文件格式

- 设置图像格式(JPG 或 PNG)
- 设置视频格式(MP4 格式)

### 日期和时间

- 设置日期和格式
- 设置时间和格式

### 显示屏

• 打开或关闭显示屏徽标

### 本地化设置

- 将小数分隔符设置为点或逗号
- 设置测量单位

### 出厂设置

- 启动配置文件,请参阅配置文件
- 重置为出厂默认值
- 清除用户数据(清除所有图像、视频和其他用户数据)

### 成像仪信息

- 固件版本
- 硬件版本
- 设备注册

使用移动电话扫描二维码并注册您的设备,以便接收重要的产品 更新。序列号和型号会在注册过程中自动获取。

### 测试麦克风

• 验证麦克风是否正常工作

### 保存诊断信息

• 应 Fluke 客户服务部门的要求使用,以保存诊断信息

### 附注

诊断信息文件保存在成像仪内存中,位置为 /User Data/DiagnosticInfo/。

用户手册

### 基本操作

本成像仪的工作方式与傻瓜相机非常相似。

▲小心

请勿将手放在声学传感器上或挡住声学传感器。不使用本 产品时,请始终盖上传感器盖。

- 1. 使用前请取下传感器盖。
- 2. 按住 超过 2 秒钟。
- 将成像仪对准测试区域。
  理想距离为1米至8米(3英尺至26英尺)。
  视线良好时,距离为>8米至21米(>26英尺至70英尺)。
- 4. 在显示屏右侧的频谱上选择频带。请参见图 4。
- 5. 通过滑动边缘或滑动频带中间来更改频带宽度。
- 最佳频带取决于环境和应用场合。例如,查找空气或气体泄漏时, 首先使用频率下限为 35 kHz 且频率宽度为 5 kHz 的频带。

附注

所选频带内的高频峰值可能是由泄漏或局部放电以外的其 他原因引起的。在这种情况下,请将频带移至另一个频率 范围。

如果强音源不在视场范围内,则显示屏会在 SoundMap<sup>™</sup> 上显 示热点的圆形图案(花形)。在这种情况下,请扫描声音来源。

73 dB 50 kHz 45 kHz 2 40 kHz 35 kHz 0 30 kHz 25 kHz 20 kHz 15 kHz 10 kHz 5 kHz 52 dB 说明 项目 0 频带 在频谱内移动:轻触方框中心,直至显示箭头。上下 2 滑动方框以移动频率范围。 调整上限:轻触方框的上边缘,直至显示箭头。向上 3 滑动边缘以更改频率范围的上限。 调整下限:轻触框的下边缘,直至显示箭头。向下滑 4 动边缘可更改频率范围的下限。

表 4. 频带调整

7. 当目标区域清晰显示时,按**捕获**按钮。成像仪会将图像保存到内存中。

**提示:** 声音信号会反射,特别是在平滑的表面上。在某些情况下,成像仪会在噪音源处显示一个稳态热点,同时显示反射形成的一个或多个稳态热点。四处移动成像仪以帮助区分声源和反射。声源会保持不动,但反射会移动。

使用文件夹整理文件。新创建的文件保存到显示屏上显示的文件夹名称中。您可以选择按文件夹名称或时间戳查看文件。

要选择文件夹或创建新文件夹名称:

- 点击显示屏底部的文件夹名称。
  将弹出文件夹名称列表,其中包含**创建文件夹**选项。
- 2. 选择**创建文件夹**时,使用键盘输入新的文件名。

有关如何查看内存中图像的详细信息,请参阅内存。

### 文件传输

要将保存的文件从成像仪传输到 PC:

- 1. 使用提供的 USB 连接线将成像仪连接至 PC。 这会在 PC 上的驱动器列表中新添一个 U 盘。
- 2. 打开新添的 U 盘以查看已保存的图像或视频文件。
- 3. 将所需的文件复制到 PC 的本地盘。
- 4. 传输完成后,从 PC 上移除 U 盘。

此外,还可使用 Fluke Connect Desktop 应用程序下载图像或视频文件。请参阅使用 Fluke Connect Desktop 导入保存的图像或视频文件。

### 使用 Fluke Connect Desktop 导入保存的图像或 视频文件

Fluke Connect Desktop 是安装在本地 PC 上的一个应用程序。

要导入保存的图像或视频文件:

- 1. 启动 PC 上的 Fluke Connect Desktop 应用程序。
- 2. 关闭成像仪。
- 3. 使用 USB/USB-C 连接线将成像仪连接到 PC。
- 4. 打开成像仪。
- 5. 打开 PC 上的 Fluke Connect Desktop。 工具选项卡上随即显示 Fluke ii500C。
- 6. 选择**下载**。
- 7. 使用**下载全部**或**选择文件**,将所有或选中的文件传输至 Fluke Connect Desktop。
- 8. 选择目标文件夹并选择确定。
- 确认从成像仪中删除下载的文件,或者选择**取消**以继续,并将文件保留在成像仪中。
  已下载的文件现可在**测量**选项卡中使用。

### 固件更新

我们会为成像仪提供固件更新。将成像仪连接至 Fluke Connect Desktop 或访问 <u>www.fluke.com</u> 以查找最新的固件版本。

要使用 Fluke Connect Desktop 进行更新:

- 使用提供的 USB 连接线将成像仪连接到安装了最新版本 Fluke Connect Desktop 软件的 PC。 Fluke Connect Desktop 软件会检测连接的成像仪,检查固件版 本,并在有更新的固件版本时更新成像仪。 Fluke Connect Desktop 需要联网才能下载新的固件版本。 成像仪会显示一条消息以确认更新。
- 点击是确认并开始固件更新。成像仪会显示一条消息,以重新启动成像仪。
- 3. 点击是重新启动成像仪。

要使用 .swu 文件进行更新:

- 1. 将固件更新(.swu 文件)从 Fluke 网站下载到 PC。
- 使用提供的 USB 连接线将成像仪连接至下载了新的固件更新文件的 PC。
  这会在 PC 上的驱动器列表中新添一个 U 盘。
- 3. 将固件更新文件 (.swu) 从 PC 复制到新添 U 盘的根文件夹 (/ User Data/)。
- 4. 文件复制完成后,从 PC 上安全地拔下 USB 连接线。 成像仪会显示一条消息,通知您已找到固件更新。
- 5. 点击**是**确认并开始固件更新。 成像仪会显示一条消息,以重新启动成像仪。
- 6. 点击是重新启动成像仪。

### 维护

成像仪不需要日常维护。

▲小心

#### 镜头的光学表面附有高质量光学层。避免接触这些表面, 防止其沾染灰尘和受到损坏。

### 如何清洁外壳

用干净的湿布清洁外壳。不要使用研磨剂、异丙醇或溶剂清洁外壳或 镜头 / 窗口。

### 声学传感器的保养

#### ▲ 小心

#### 成像仪配有高度灵敏的声学传感器。切勿让传感器接触 水或液体、灰尘和其他污染物。传感器中积聚这些物质 会影响性能。

不使用成像仪时,请始终使用随附的护盖保护声学传感器。避免麦克 风沾到灰尘、润滑脂或液体。如果麦克风不干净或堵塞,请使用压缩 空气除尘器,以低压空气小心地清洁麦克风,注意除尘器要与麦克风 保持 25 至 30 厘米(10 至 12 英寸)的距离。避免空气压力过高。

要检查麦克风:

- 1. 转至**设置**菜单。
- 2. 选择测试麦克风。

如果您看到有关维修的警告消息:

- 1. 使用空气除尘器清洁麦克风。
- 再次测试麦克风。如果消息仍然存在,请联系 Fluke 服务中心。 有关详细信息,请参阅联系 Fluke。

### 环境

🗵: 有关您所在国家 / 地区的退回程序,请访问 <u>www.fluke.com</u>

### 产品处置

请以对环境适宜的专业方式处置本产品:

- 在处置之前,先删除本产品上的个人数据。
- 在处置之前,先拆下未集成在电气系统中的电池,然后单独处置 电池。
- 如果本产品带有集成式电池,请将整个产品投入电气废弃物中。

#### 保养

Fluke 建议每隔两年保养一次成像仪(取决于工作条件),以保持最 佳性能。

如果出现设备故障或需要安排定期维护,请联系您的设备经销商或 Fluke 授权服务中心。有关详细信息,请参阅<del>联系</del> *Fluke*。

#### **Fluke Premium Care**

Fluke Premium Care 超出了典型的产品保修,为各种 Fluke 产品提供了全面的服务协议。Premium Care 包括(取决于产品类型和地理可用性)优先服务、扩大的保修范围、校准辅助以及在维修期间使用借用设备。有关 Fluke Premium Care 及其功能的更多详细信息,请访问 Fluke 网站 <u>www.fluke.com/premiumcare</u> 或联系 Fluke 客户服务中心。